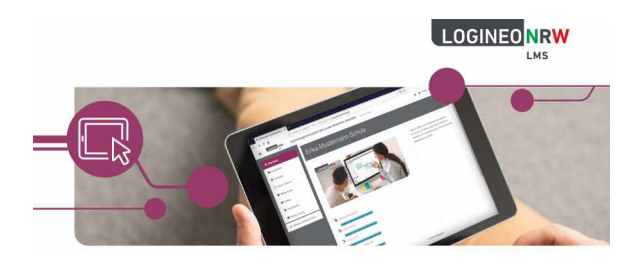

## Logineo LMS im Distanzunterricht

an der Realschule der Gemeinde Augustdorf

## I. Die Anmeldung mithilfe der Moodle-App in Logineo LMS

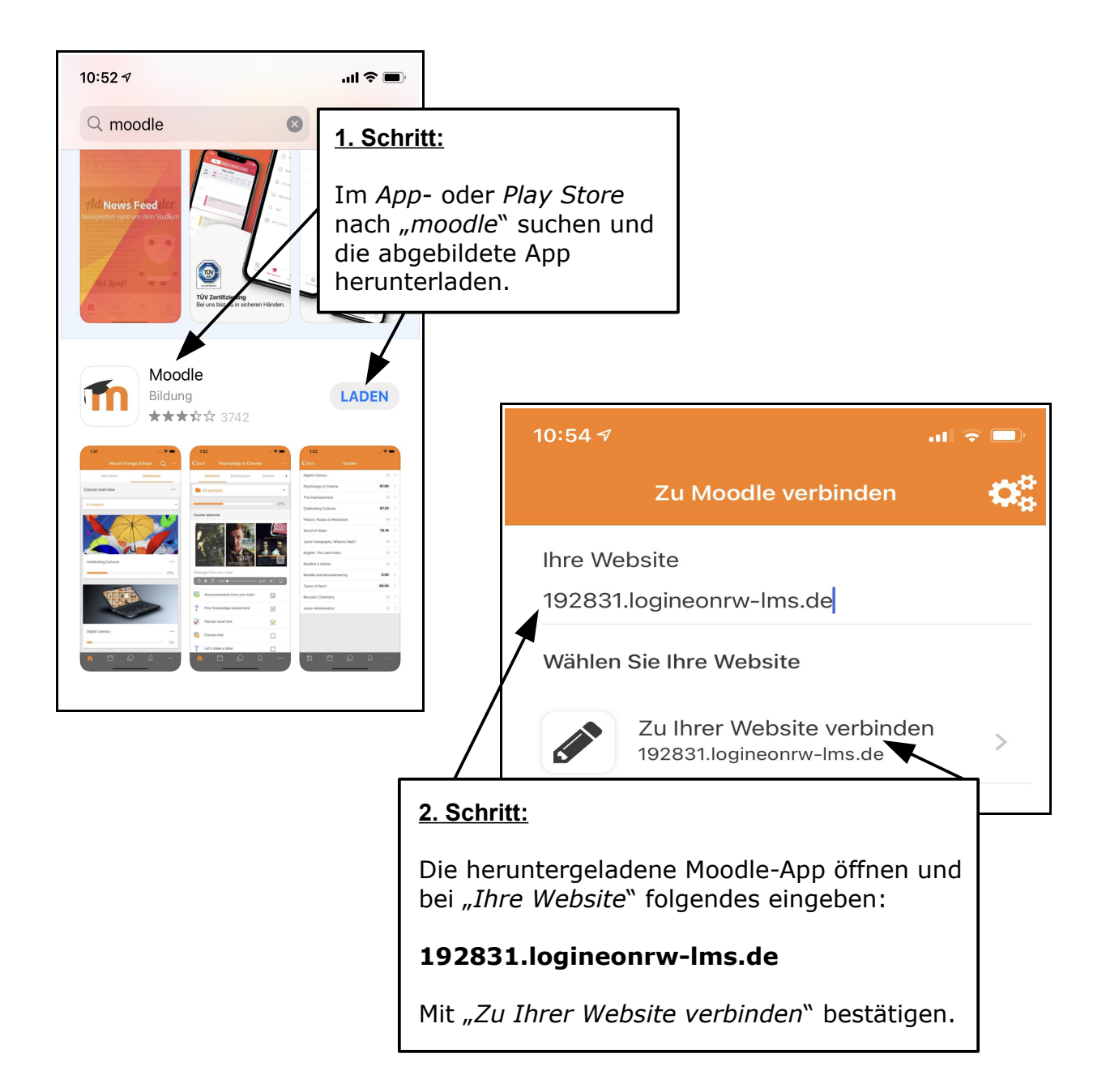

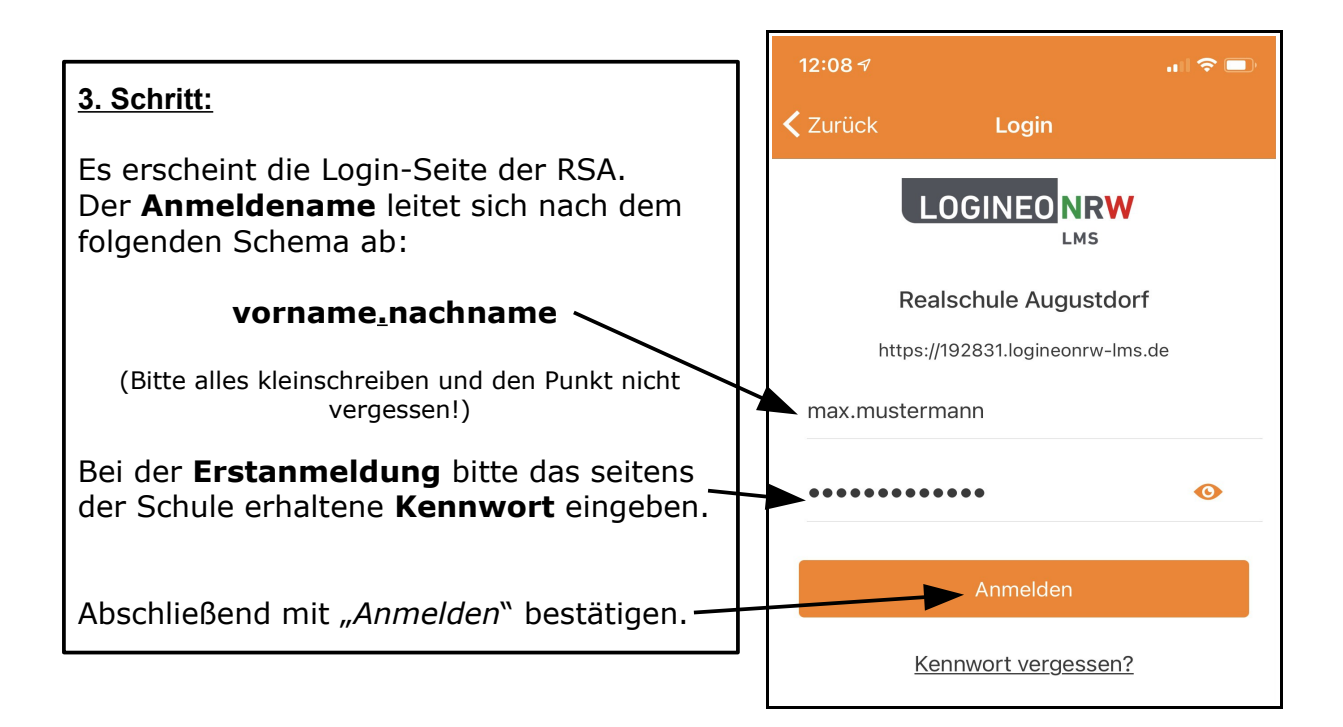

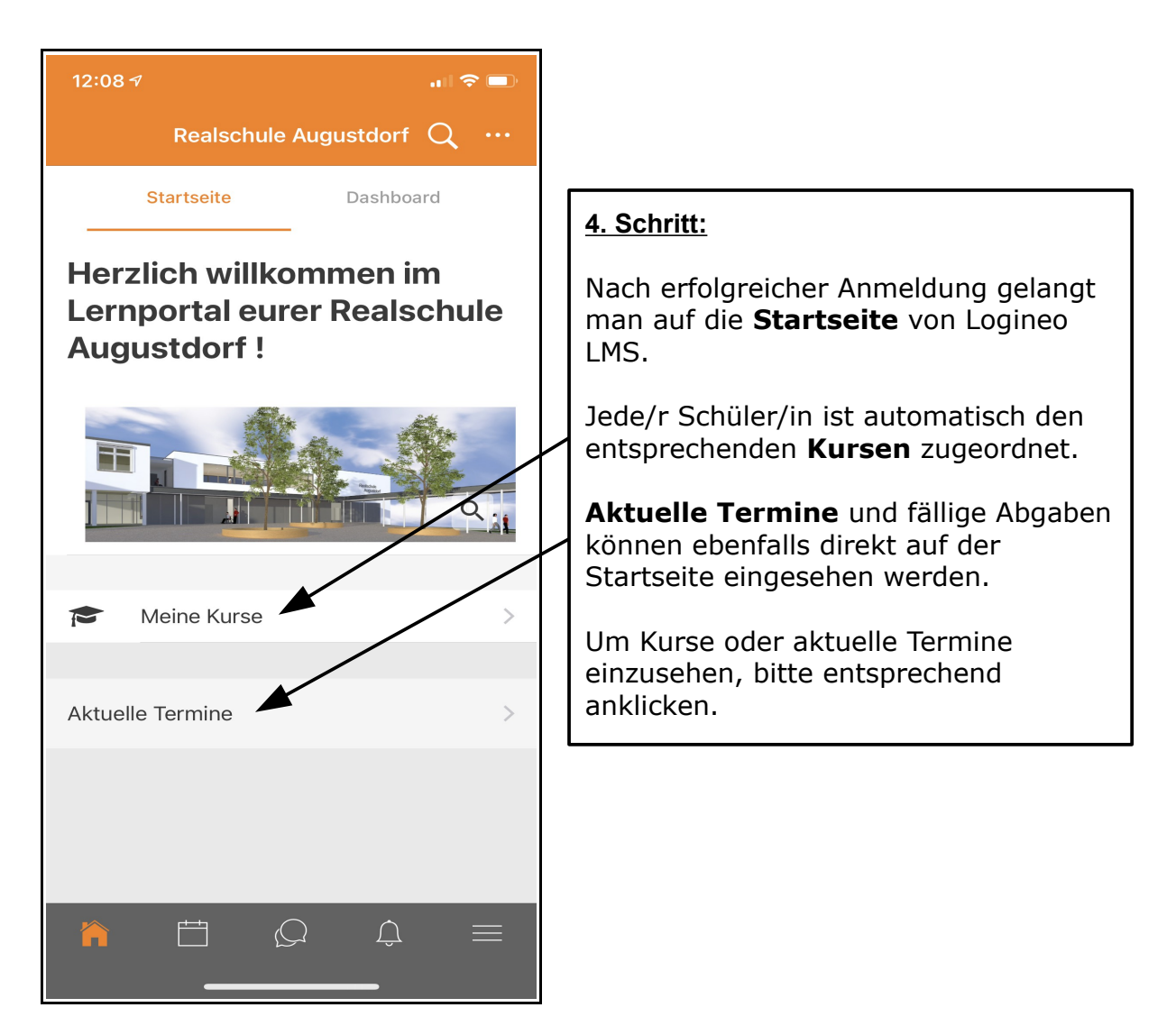

## II. Die Abgabe von Aufgaben

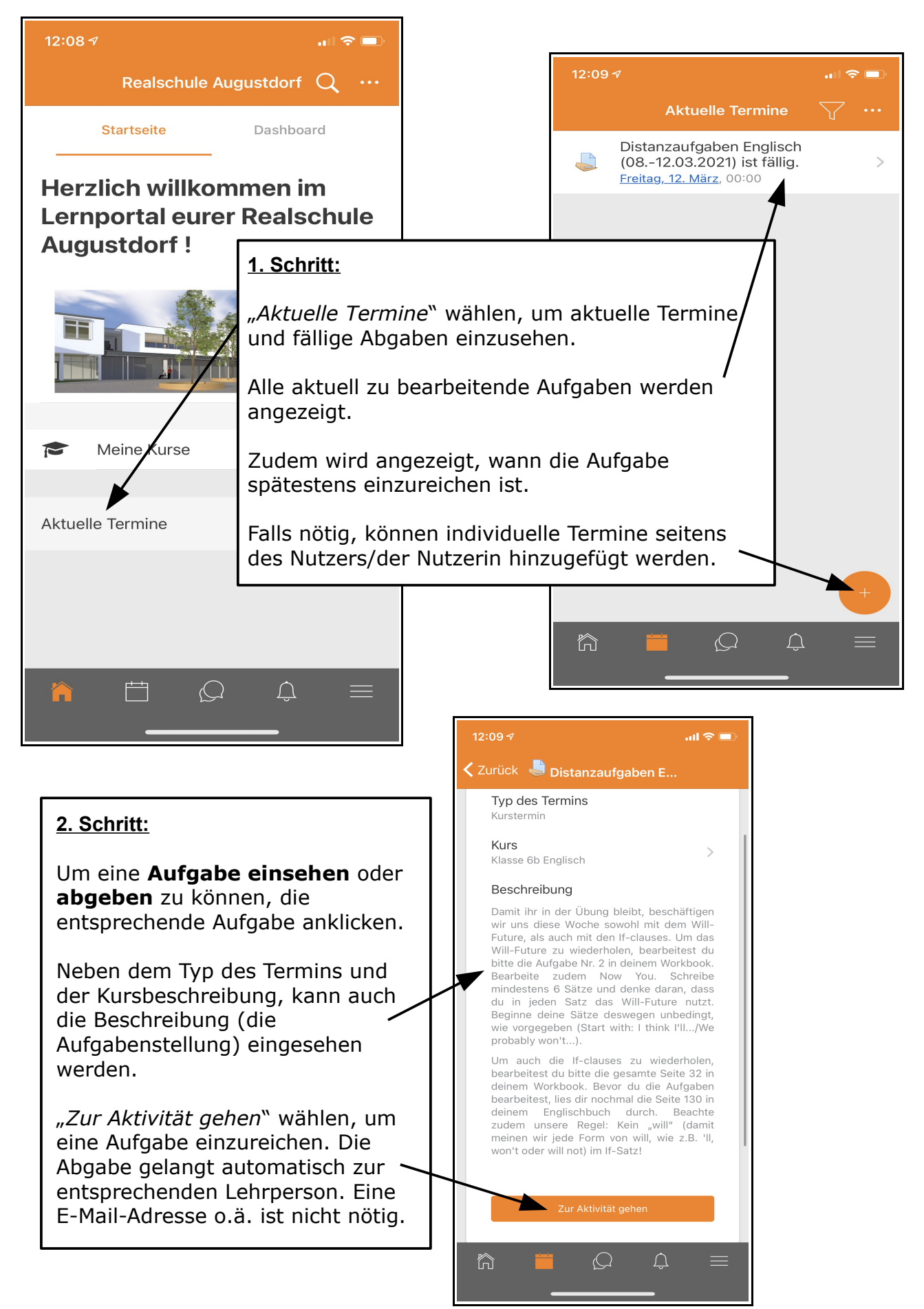

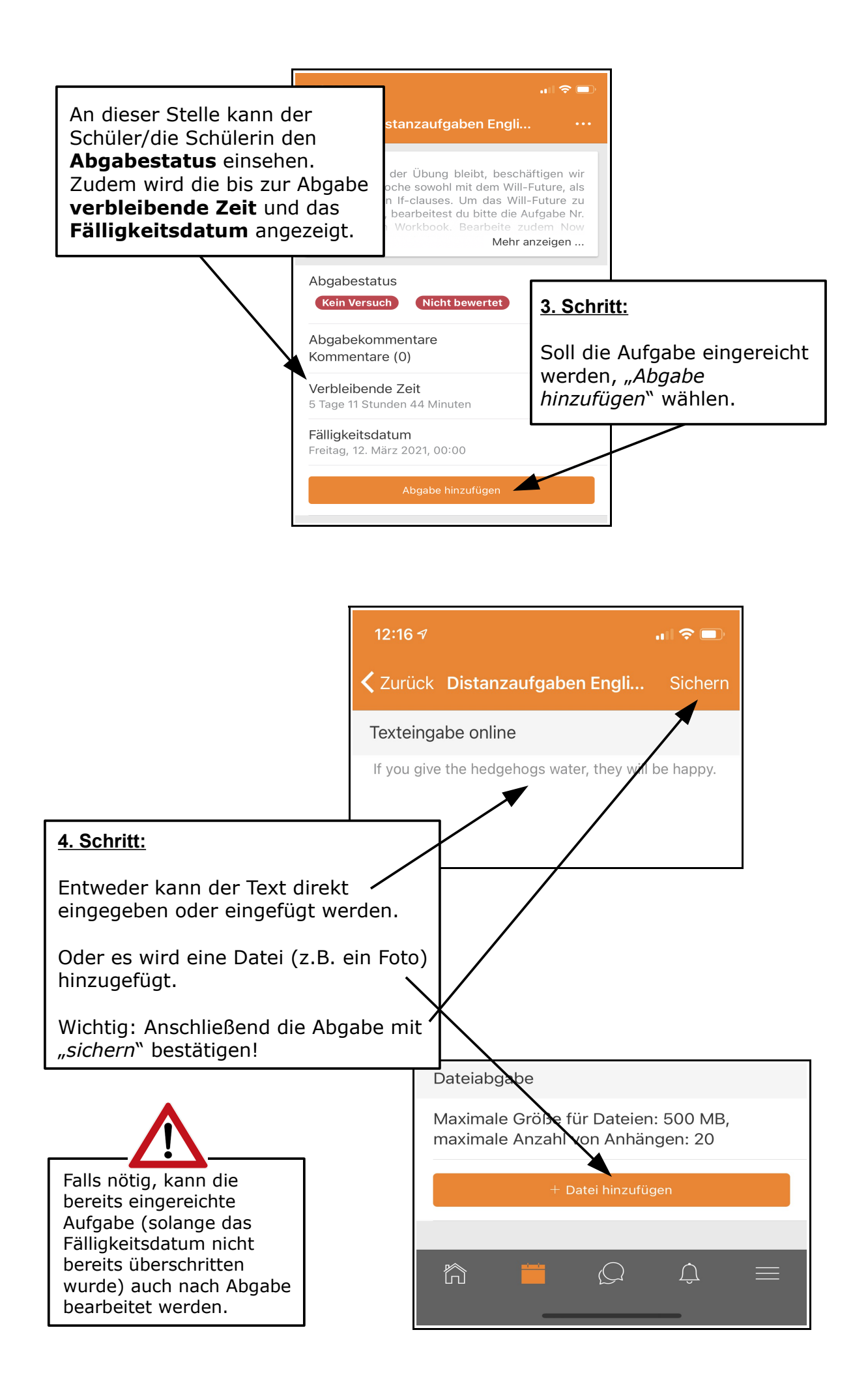

## III. Die Nutzung des Chats

Um sicher kommunizieren zu können, bietet Logineo LMS die Möglichkeit einer Chatfunktion. An dieser Stelle findet ihr beipsielsweise bereits eine Klassengruppe vor. **Der Chat ist ausschließlich für schulische Belange zu nutzen!** 

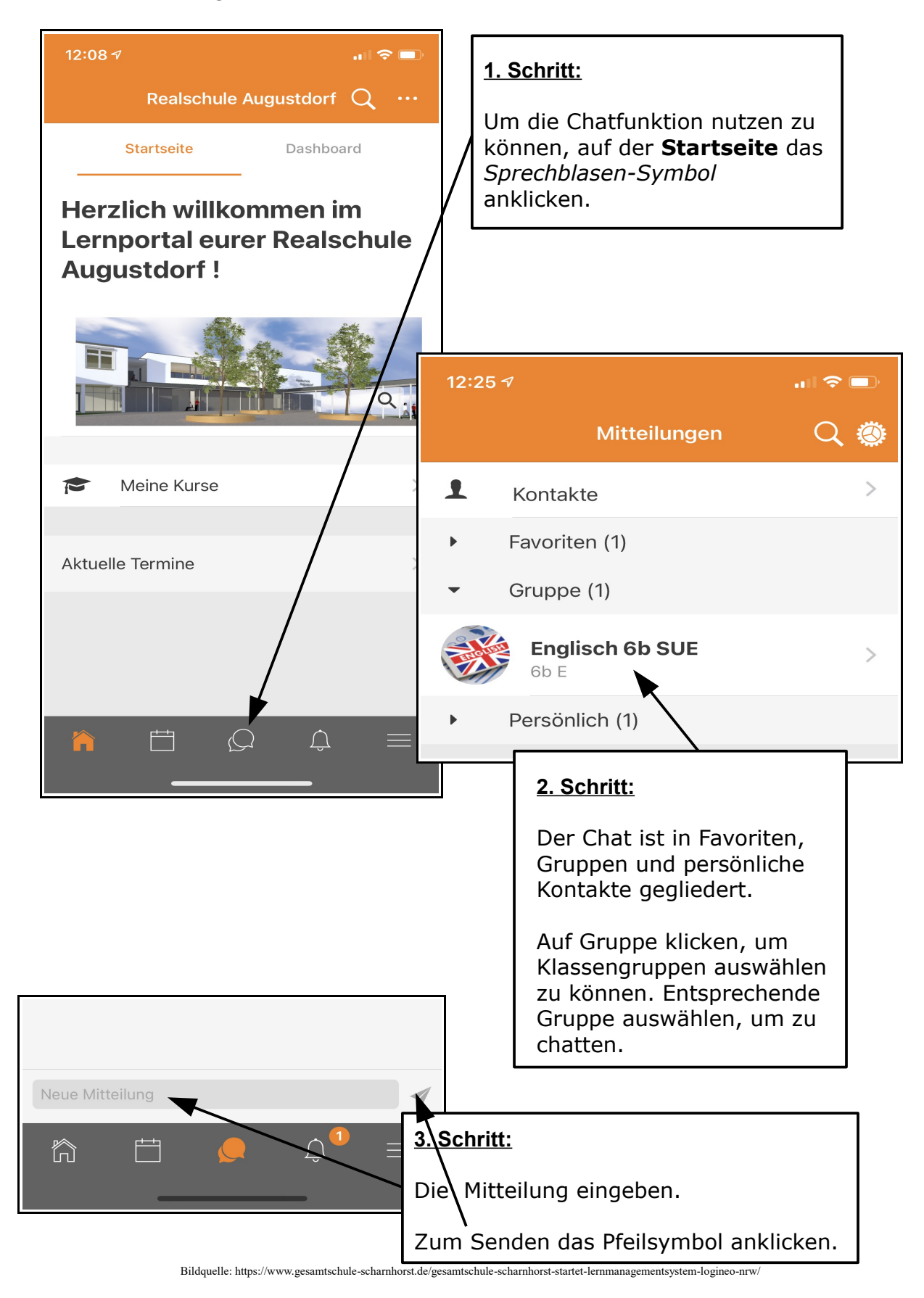